## Steps to obtain your Letter of Acceptance

Enter the Online Office UV : <u>https://www.uv.es/virtual-office/en/online-office-uv.html</u>

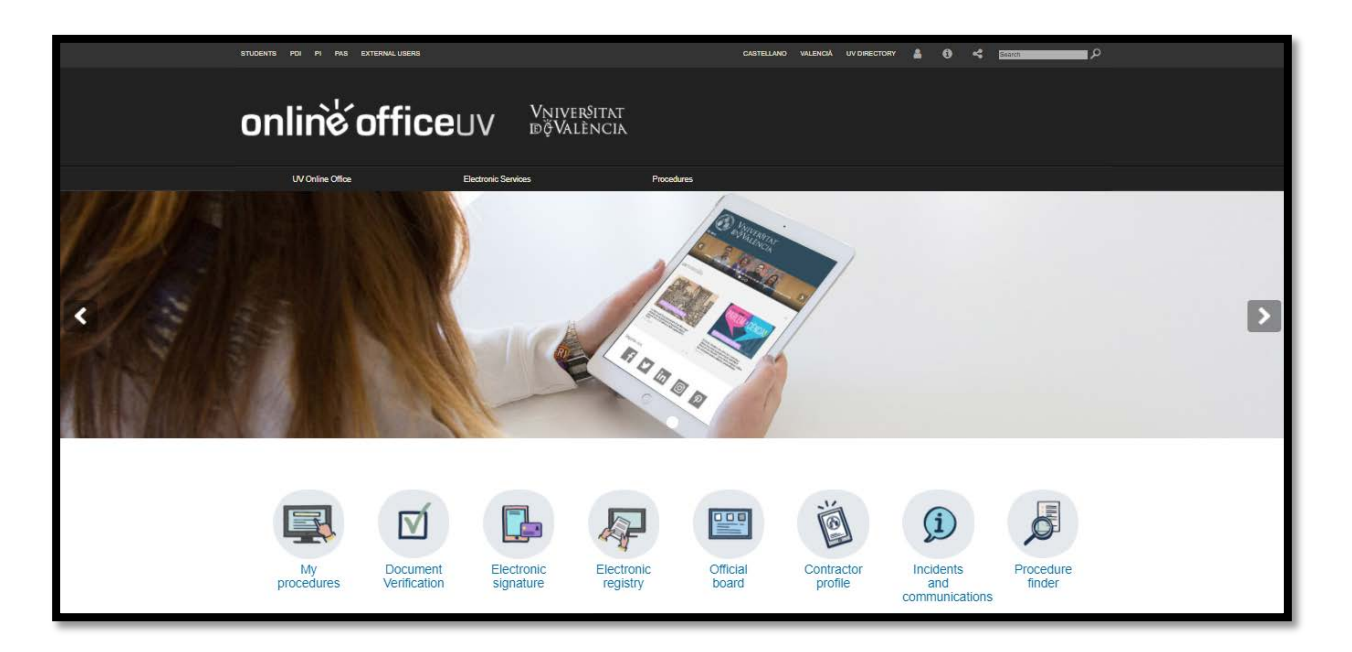

Please click on My Procedures.

The page will immediately change to this one:

| STUDENTS PDI PI PAS EXTERNALUSERS |                                                                                      | VALENCIÀ CASTELLANO UV DIRECTORY | <b>≜ 0 ≺</b> | Text to search |                                            |
|-----------------------------------|--------------------------------------------------------------------------------------|----------------------------------|--------------|----------------|--------------------------------------------|
| online officeuv                   |                                                                                      | 0                                |              | <u></u> мени́  |                                            |
| What login method use?            | would you like to                                                                    |                                  |              |                | My procedures / Procedure<br>Personal site |
|                                   | <ul> <li>University user</li> <li>Online Office use</li> <li>Cl@ve system</li> </ul> | er                               |              |                |                                            |
| https://www.uv.es/virtual-office  | e/en/online-office-uv.html                                                           |                                  |              |                |                                            |

Please click on University user.

Enter your user and your password (as you did when filling the online Application Form in)

| ົ<br>onlinໍ່ຮ <b>office</b> uv      | vænts fra fri ne enterneluere<br>Vniversitat<br>10 ð Valencia                                                 |   |                                                   |
|-------------------------------------|----------------------------------------------------------------------------------------------------|---|---------------------------------------------------|
| What login method would you like to | use?                                                                                                    |   | My procedures / Procedure<br>Personal site finder |
|                                     | University user University User: If you are part of the university community, you already have a user account |   |                                                   |
|                                     | Online Office user     Cl@ve system                                                                           | • |                                                   |
|                                     |                                                                                                    |   |                                                   |

Enter into Academic records history and the page will immediately change to this one:

| STUDENTS PDI PI PAS EXTER                             | NAL USERS                 |                  | VALENCIÀ (                     | CASTELLANO UV DIRECTORY      | 1 <del>0</del> < 23 | to search                     |                        |
|-------------------------------------------------------|---------------------------|------------------|--------------------------------|------------------------------|---------------------|-------------------------------|------------------------|
| online∕ office∪v                                      | Vniver§itat<br>đğValència |                  |                                |                              |                     |                               | MENÚ                   |
| Academic records history                              |                           | Personal<br>data | Academic<br>records<br>history | Documents Electric<br>signal | nic Receipts        | Annotations Procedu<br>finder | w<br>で                 |
| Show 20 🔽 processings                                 | s per page                |                  |                                |                              |                     | Se                            | earch:                 |
| Description<br>Application Form for Incoming Students | Date<br>23/11/2020        | 13:25 UV-F       | Record<br>RI_APFORM21-1514499  |                              | Receipt ≎<br>≝      | Resol. ≎ Date of reso<br>ℝ    | I.    Actions  Actions |

Please click on the magnifying glass of the **Resol** column to open your Letter of Acceptance.